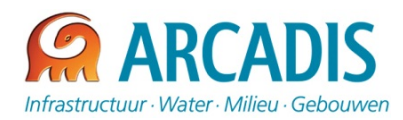

### MEMO

Onderwerp: Veldwerkplanning

Assen, 16 juli 2012

Van: Vincent Brakkee

Afdeling: Divisie M&R Assen

Aan: Adviesgroep Bodem & Ondergrond Opgesteld door: Vincent Brakkee

Ons kenmerk:

Kopieën aan: Overige aanvragers veldwerk Bodem

#### Aanvragen veldwerk bodem ARCADIS Nederland

De planning van de veldwerkers bodem voor ARCADIS Nederland wordt, zoals de meesten wel weten, centraal verzorgd Roy Hofstede vanuit Assen. Alleen bodemteam Rotterdam werkt met haar eigen planning verzorgd door Maurice Minkenberg. Per 23 juli 2012 zal de aanvraagprocedure voor veldwerk wijzigen, de planning zelf blijft wel verlopen via Roy en Maurice.

Vanaf 23 juli 2012 kan door alle teams veldwerk aangevraagd worden via de website veldwerkplanning.arcadis.nl.

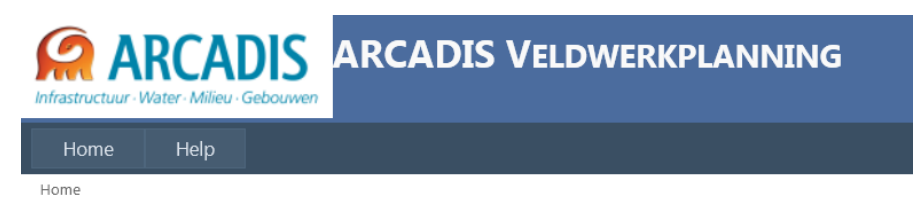

#### WELKOM BIJ DE ARCADIS VELDWERKPLANNING

Hier kunt u...

Voor informatie over het werken met dit systeem kunt u kijken onder het kopje Help

U moet inloggen om toegang tot het systeem te krijgen.

Alle medewerkers van de adviesgroep Bodem & ondergrond (op 1 mei 2012) zijn automatisch al opgenomen als gebruiker van de site. Zij kunnen inloggen met hun ARCADIS inlogcode en kunnen de eerste keer een wachtwoord opvragen via de site. Nieuwe medewerkers en medewerkers van andere

ARCADIS NEDERLAND BV Zendmastweg 19 Postbus 63 9400 AB Assen Tel 0592 392 111 Fax 0592 353 112 www.arcadis.nl

**DIVISIE MILIEU & RUIMTE** 

adviesgroepen die ook veldwerk willen aanvragen kunnen Roy Hofstede een mail sturen met dit verzoek. Hij zal er dan voor zorgen dat zij ook in kunnen loggen met hun ARCADIS inlogcode.

### Opvragen wachtwoord:

Dit kan door de eerste keer onder het kopje <u>wachtwoordherstel</u> je eigen username in te vullen. Binnen enkele seconden hierna ontvang je een e-mail met je wachtwoord.

Dit automatisch gegenereerde wachtwoord kan naar eigen keuze aangepast worden. Voorwaarden hierbij zijn:

- § Minimaal 1 hoofdleter
- § Minimaal 1 cijfer

De volgende keer kan ingelogd worden door gebruikersnaam en wachtwoord in te voeren onder account informatie.

## LOG IN

Vul hier uw gebruikersnaam en wachtwoord in.

| Gebruikersnaam:                                                                                           |                          |
|----------------------------------------------------------------------------------------------------|--------------------------|
| Wachtwoord:                                                                                               |                          |
| Houd me ingelogd                                                                                          |                          |
|                                                                                                    | Log In                   |
|                                                                                                    |                          |
| Vachtwoordherstel                                                                                         |                          |
| Vachtwoordherstel Wachtwoord vergeten?                                                                    |                          |
| <b>Vachtwoordherstel</b><br>Wachtwoord vergeten?<br>Typ uw gebruikersnaam om uw (nieuw                    | re) wachtwoord te ontvar |
| <b>Vachtwoordherstel</b><br>Wachtwoord vergeten?<br>Typ uw gebruikersnaam om uw (nieuw<br>Gebruikersnaam: | re) wachtwoord te ontvar |

### Aanvragen veldwerk

Om veldwerk aan te vragen dient het aanvraagformulier ingevuld te worden.

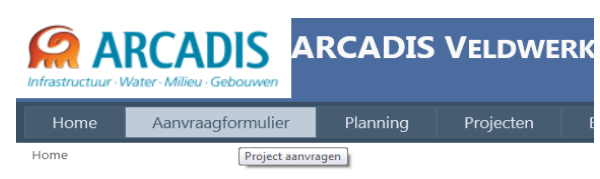

WELKOM BIJ DE ARCADIS VELDWERKPLANNING

Op het aanvraagformulier dienen de volgende gegevens ingevuld te worden:

- § Projectnaam(verplicht!)
- § Projectnummer (verplicht!)
- § Opdrachtgever
- § Omschrijving (van de werkzaamheden)
- S Locatie (verplicht!; bedoeld wordt de fysieke locatie bv adres van de veldwerklocatie)
- § Projectleider (hier wordt standaard degene ingevuld die ingelogd is, dat kan gewijzigd worden)
- § Aantal uren/Aantal dagen: gelieve minimaal 1 van de 2 in te vullen
- § Startdatum (niet verplicht; indien niet ingevuld geef je aan dat het vanaf de moment van aanvragen uitgevoerd zou kunnen worden)
- § Einddatum (verplicht!; de datum voor wanneer het veldwerk uitgevoerd dient te zijn)
- § Toelichting aanvraag: extra informatie noodzakelijk voor de planner, bijvoorbeeld voorkeur voor een veldwerker of bijzonderheden die van invloed zijn op de planning te denken valt aan zaken als dat het veldwerk alleen op bv een maandag mogelijk is)
- § Projectaanvrager: deze staat standaard op degene die is ingelogd en dit kan niet gewijzigd worden)
- § Apparatuur
- § Materiaal
- § Protocollen: Hier alle protocollen aanvinken die van toepassing zijn op het werk. Indien het werk betreft voor NAM of Shell dit hier ook aanvinken. De planner kan zo controleren of de ingeplande veldwerker wel over de juiste protocollen beschikt.

Om op te slaan: druk op het groene vinkje onderaan.

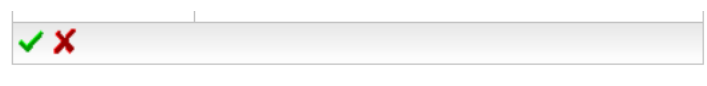

Vul bovenstaand formulier in om een project aan te vragen.

Met de druk op het vinkje wordt de projectaanvraag opgeslagen en wordt er <u>automatisch</u> een mail met de ingevulde gegevens verzonden aan de landelijke planner. Er hoeft dus door de aanvrager zelf geen mail verstuurd meer te worden.

Aan de hand van de verzonden mail zal het project ingepland worden. Indien het een "Rotterdam" project betreft gaat de mail niet alleen naar de landelijke planner maar ook naar de planner van Rotterdam.

### Planning bekijken

In het menu onder de knop planning is de planning (bovenste item) te bekijken per week.

|          | RCADIS<br>Vater - Milieu - Gebouwen | ARCADIS VELDWERK |           |    |  |  |
|----------|-------------------------------------|------------------|-----------|----|--|--|
| Home     | Aanvraagformulier                   | Planning         | Projecten | E  |  |  |
| Planning |                                     | Projecten        |           |    |  |  |
|          |                                     | Protocollen      | 5         | di |  |  |

Hier is per week een overzicht te vinden met daarop alle beschikbare veldwerkers en daarbij op welk project ze staan ingepland met bijbehorende protocollen, locatie en projectleider. Dit is (uiteraard) pas te zien als deze zijn ingepland door de planner.

Indien gewenst kan ook de planning van 1 persoon bekeken worden door deze links te selecteren.

Door met de muis op het gekeurde vakje te gaan staan verschijnen alle gegevens van het project in een popup schermpje

| Home     Aanvraagformulier     Planning     Projecten     Beheer     Administration     Help       Planning       PLANNING       VELDWERKERS       Selecteer een team       Landelijk                                                                                                    |                                          |   |
|----------------------------------------------------------------------------------------------------|------------------------------------------|---|
| Mick Nijmegen     Mick Nijmegen     Strijp     Hemelvaart       Selecteer een team     Andeleir<br>Landelijk     Mick Nijmegen     Strijp     Hemelvaart                                                                                                    |                                          |   |
| MKB Njimegn     Strijp     MKB Njimegn     Strijp     Hemelvaart       Selecteer een team     Marten Cox<br>Apeldoorn<br>+31 55975899000     MKB Njimegn     Strijp     Hemelvaart       Landelijk     •     Marten Cox<br>Apeldoorn<br>+31 55975899000     •     •     •     •                                                                                                    |                                          |   |
| PLANNING     O     M     O     M     O       VELDWERKERS     Bas Angelier<br>Apeldoom<br>+31 550736806C     MKB Nijmegen<br>2002; 6001<br>PL: projectielde<br>+31 550736806C     Strijp<br>2002; 6001<br>PL: projectielde<br>PL: projectielde<br>PL: | -05 vr 18-05                             | 1 |
| VELDWERKERS     MKB Njimegen Strijp 2002; 6001<br>+31 650738806C     Strijp 2002; 6001<br>PL: projectielde PL: projectielde<br>PL: projectielde PL: projectielde<br>PL: projectielde PL: projectielde<br>Protocollen: 2002; 6001<br>Locatie: Eindhoven Strijp-S complex<br>Projectielder; rel     Hemelvaart                                                                                                    | M O M                                    |   |
| Selecteer een veldwerker<br>(Allemaal)       Rien Koeling<br>Apeldoorn<br>Selecteer een protocol       Projectaanvrager: projectleider; tel<br>Projectnummer: B02034000038<br>Opdrachtgever: Philips<br>Omschrijving:<br>Startdatum: 09-05-2012<br>Einddatum: 18-05-2012                                                                                                    | Hemelvaart emelvaart emelvaart emelvaart |   |
| <         mel 2012         >         Apartal uren:<br>Apartaloom<br>+31 62706078202         Aantal uren:<br>Aantal dagen:<br>Opmerkingen:<br>Materiaal:           30         1         2         3         4         5         6           7         8         9         10         11         12         13           14         15         16         17         18         19         20           20         22         23         24         25         26         27           43         155072639202         Apparatuur:<br>Overig materiaal:         Overig materiaal:         Team: Landelijk<br>Aasen                                                                                                    | emelvaart<br>emelvaart<br>emelvaart      |   |

Behalve een planningsoverzicht met alle veldwerkers is er ook een scherm beschikbaar met alle projecten. Deze kan aan de linkerkant gefilterd worden op projectaanvrager/projectleider.

Ons kenmerk:

| Melcome brakkeev! [ Log Out ] |                                          |                            |                                               |                                        |                             |       |                            |       |      |       |      |      |   |
|-------------------------------|------------------------------------------|----------------------------|-----------------------------------------------|----------------------------------------|-----------------------------|-------|----------------------------|-------|------|-------|------|------|---|
| Home                          | Aanvraagfo                               | ormulier                   | Planning                                      | Projecte                               | en Be                       | eheer | Administrati               | ion I | Help |       |      |      |   |
| Planning > Proje              | ecten                                    |                            | Projecten                                     |                                        |                             |       |                            |       |      |       |      |      |   |
|                               |                                          |                            | Protoc Planni                                 | ing per project                        | di 1                        | 5-05  | wo 1                       | 6-05  | do   | 17-05 | vr 1 | 8-05 |   |
| Plannin                       | IG PER                                   |                            | 0                                             | М                                      | 0                           | М     | 0                          | М     | 0    | М     | 0    | М    |   |
| PROJECT.                      |                                          | Assen test                 |                                               |                                        |                             |       |                            |       |      |       |      |      |   |
| Selecteer ee                  | en team                                  | Exxon<br>Wassenaar         | Tim van der Ark<br>Hoofddorp<br>+31 650736760 | (Q)                                    |                             |       |                            |       |      |       |      |      |   |
| Selecteer ee                  | en                                       | FIM743058<br>Feedtrain CD6 | Johann Wachter<br>Rotterdam<br>+31 627535294  | (Q)                                    |                             |       |                            |       |      |       |      |      |   |
| projectleide<br>Allemaal      | r                                        | Gemeentewerf<br>Exloo      |                                               | Jurjen Bosch<br>Assen<br>±31 502302111 |                             |       |                            |       |      |       |      |      |   |
| Selecteer ee                  | en project                               | Hemelvaart                 |                                               | 101 032032111                          |                             |       |                            |       |      |       |      |      |   |
| (Alle)                        |                                          | Hofstede                   |                                               |                                        |                             |       |                            |       |      |       |      |      |   |
| < mei<br>ma di wo             | 2012 ><br>do vr za zo                    | HS12008                    | -                                             |                                        |                             |       | Johann Wachte              |       |      |       |      |      | - |
| 30 1 2                        | <b>3 4</b> 5 6                           | P1432                      |                                               |                                        |                             |       | Rotterdam<br>+31 627535294 |       |      |       |      |      |   |
| 789                           | 10 11 12 13                              | Mil.<br>Processturing      |                                               |                                        | Adrie Meeuwiss<br>Den Bosch | sen   |                            |       |      |       |      |      |   |
| 14 15 16<br>21 22 23          | <b>17 18</b> 19 20<br>24 <b>25</b> 26 27 | MKB Nijmegen               | Bas Angelier                                  |                                        | +31 02/00100                | 4     |                            |       |      |       |      |      | E |
| <b>28</b> 29 30 3             | 31                                       |                            | +31 650736806                                 |                                        |                             |       |                            |       |      |       |      |      |   |

## Rapportage protocollen per veldwerker

Ten slotte is er de mogelijkheid om het aantal projecten per veldwerker per protocol te bekijken voor een bepaalde tijdsperiode. Deze tijdsperiode kan opgegeven worden:

| Homo               |                         |                  |                     |               |                |         |  |  |  |  |  |
|--------------------|-------------------------|------------------|---------------------|---------------|----------------|---------|--|--|--|--|--|
| nome               | Aanvraagformul          | ier Planning     | Projecten           | Beheer        | Administration | Help    |  |  |  |  |  |
| lanning > P        | rotocollen              | Projecten        |                     |               |                |         |  |  |  |  |  |
| PLANN<br>Selecteor |                         | RS P Protocollen | jecten per protocol |               |                |         |  |  |  |  |  |
| Soloctoor          | een begindatum 11-0     | 15_2011          | Soloctoor oon o     | inddatum 18-0 | 15-2012        | Veniers |  |  |  |  |  |
| Sciecteei          |                         | 55 2011          | Selecteer cerre     | inductum io t | 55 2012        | VCIVCIS |  |  |  |  |  |
| Protocol           | Aantal activiteiten Aan | tal projecten    |                     |               |                |         |  |  |  |  |  |
| 1001               | 0 0                     |                  |                     |               |                |         |  |  |  |  |  |
| 1002               | 0 0                     |                  |                     |               |                |         |  |  |  |  |  |
| 2001               | 1 1                     |                  |                     |               |                |         |  |  |  |  |  |
| 2002               | 1 1                     |                  |                     |               |                |         |  |  |  |  |  |
| 2003               | 0 0                     |                  |                     |               |                |         |  |  |  |  |  |
| 2018               | 0 0                     |                  |                     |               |                |         |  |  |  |  |  |
| 6001               | 0 0                     |                  |                     |               |                |         |  |  |  |  |  |
| 6002               | 0 0                     |                  |                     |               |                |         |  |  |  |  |  |
| 6003               | 0 0                     |                  |                     |               |                |         |  |  |  |  |  |
| 6004               | 0 0                     |                  |                     |               |                |         |  |  |  |  |  |
| Anders             | 0 0                     |                  |                     |               |                |         |  |  |  |  |  |
| NAM                | 0 0                     |                  |                     |               |                |         |  |  |  |  |  |
| Shell              | 0 0                     |                  |                     |               |                |         |  |  |  |  |  |